danalogic GN

danalogic Extend

Vaše nová sluchová pomůcka s Bluetooth<sup>®</sup> Low Energy Audio

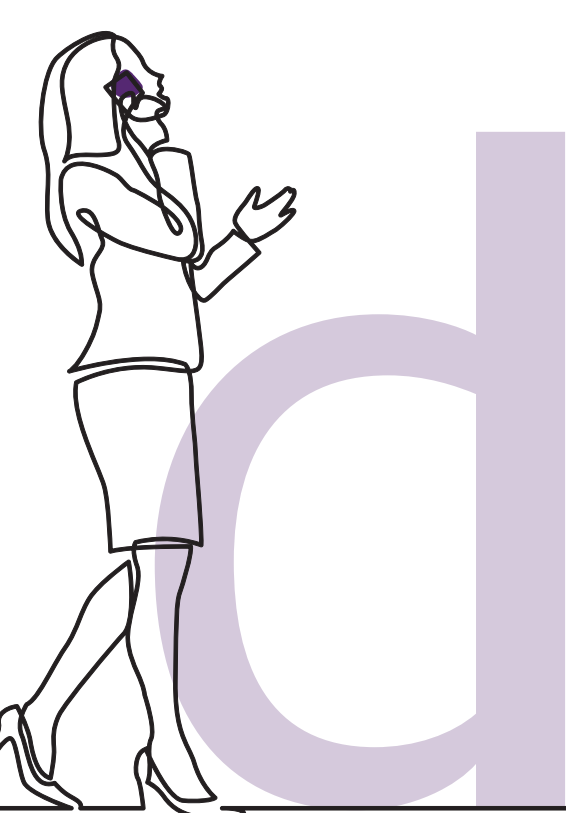

#### Vaše nové sluchové pomůcky danalogic Extend, naše první řada NHS, která zahrnuje zcela nový protokol Bluetooth<sup>®</sup> Low Energy Audio (Bluetooth s nízkou spotřebou energie)

Bluetooth LE Audio byl vyvinut v spolupráci s odvětvím spotřební elektroniky a výrobci sluchových pomůcek. Bluetooth LE Audio je optimalizováno pro nízkou spotřebu energie, vysokou kvalitu zvuku a velmi nízkou latenci. S Bluetooth LE Audio bude možné navázat přímé spojení mezi televizí, notebookem nebo jiným zařízením kompatibilním s Bluetooth 5.3 a sluchovou pomůckou. danalogic Extend má tento nový protokol zabudovaný ve výchozím nastavení a může se připojit také k vysílacím streamům Auracast. To znamená, že se pro pacienty jedná o skutečně nadčasové řešení, pokud jde o konektivitu.

Vše bez nutnosti dalšího zařízení k připojení jednotek. Díky technologii Bluetooth Low Energy můžete streamovat celý den a přitom šetřit baterii.

Seznam kompatibilních chytrých zařízení je k dispozici zde www.danalogic.co.uk/connectivity

Danalogic Extend také podporuje hands-free hovory s vybranými zařízeními Apple<sup>®</sup>. Hands-free volání vám umožňuje přijímat telefonní hovory pomocí vašich sluchových pomůcek a ty budou fungovat jako mikrofon pro zachycení vašeho hlasu, stejně jako pro přenos zvuku z vašeho telefonu přímo do ní. Pokud je o tuto vlastnost, seznam kompatibilních zařízení Apple je k dispozici zde

www.danalogic.co.uk/connectivity

#### Výhody sluchových pomůcek s Bluetooth Low Energy

- Telefonování se sluchovou pomůckou může být složité. Vaše nové sluchové pomůcky umožňují přímé streamování telefonních hovorů i videohovorů. Díky tomu lépe uslyšíte, co se říká.
- Už nepotřebujete sluchové pomůcky pro poslech hudby, videí nebo jiného zvuku z vašeho chytrého zařízení, protože zvuk je přenášen přímo do sluchových pomůcek.

### Připojení vaší sluchové pomůcky pro streamování pomocí Bluetooth

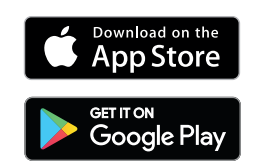

Pokud máte kompatibilní chytré zařízení, postupujte podle pokynů v této brožuře, abyste k němu připojili svou sluchovou pomůcku.

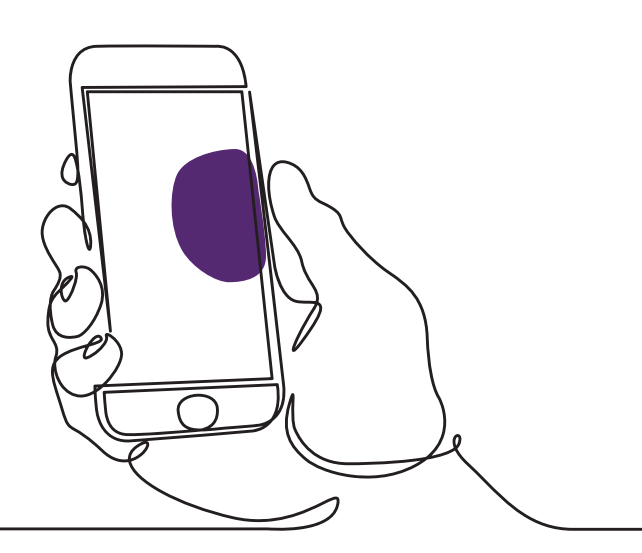

#### Jak spárovat vaši sluchovou pomůcku se vaším zařízením Apple

- 1. Vypněte svou sluchovou pomůcku.
- Spusťte Bluetooth tak, že přejdete na vašem zařízení Apple do nabídky "Nastavení". Když aktivujete Bluetooth, slider zezelená.
- Jděte zpět do hlavní nabídky Nastavení a klikněte na "Zpřístupnění".
- 4. Sjeďte dolů na "Sluchadla".
- Pokud je vaše sluchová pomůcka již zapnuta, restartujte ji. V opačném případě sluchovou pomůcku zapněte. Tak zajistíte, že vaše zařízení Apple může detekovat vaši sluchovou pomůcku.

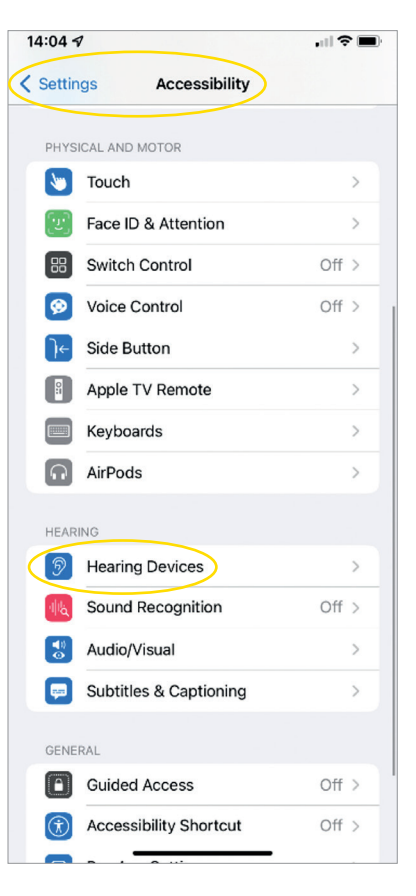

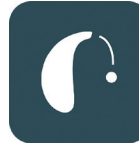

| 14:05 ⋪                                                                                                    | all 🕈 🔳) |  |
|----------------------------------------------------------------------------------------------------|----------|--|
| Kenter Stress Control Control |          |  |
| LP's Hearing Aids<br>danalogic AM798-DWT                                                                                                    | R 💷      |  |
| Stream to right hearing device                                                                                                    |          |  |
| Stream to left hearing device                                                                                                    |          |  |
| MICR<br>L<br>R<br>Bluetooth Pairing Request<br>*LP's Hearing Aids' would like to pair<br>with your iPhone.<br>Cancel Pair                                                                                                    | T T      |  |
| Treble                                                                                                    | 0        |  |
| Bass                                                                                                    | 0        |  |
| Forget this device                                                                                                    |          |  |
|                                                                                                    |          |  |

- Klikněte na "Spárovat". Pokud máte dvě sluchové pomůcky, bude zapotřebí přijmout zařízení dvakrát.
- 2. Jděte do App Store a hledejte "BeMore".
- Stáhněte si aplikaci BeMore. Otevřete ji a klikněte na "Otevřít".
- Řiďte se pokyny na obrazovce, abyste se připojili k aplikaci. Teď je vše připraveno.

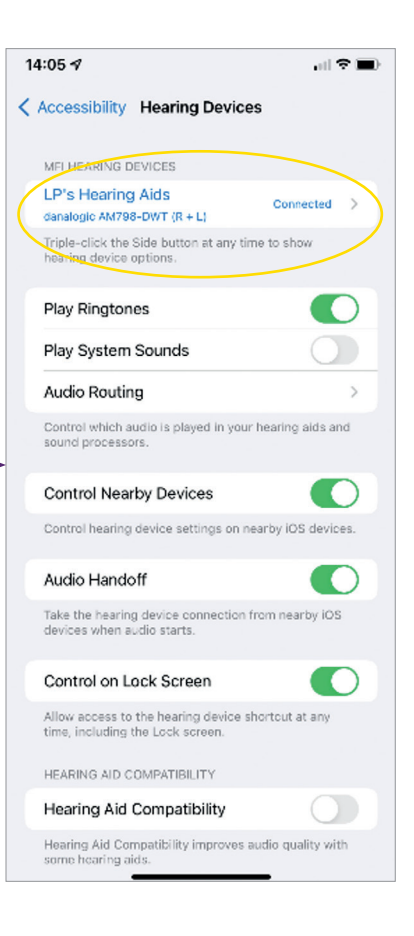

POZNÁMKA: Tyto kroky platí pro verzi iOS 13 a novější

# Pokud je zapotřebí opětovně spárovat zařízení Apple

Pokud byla jedna či obě vaše sluchové pomůcky vyměněny, bude zapotřebí je znovu spárovat s vaším chytrým zařízením.

- Začněte tím, že odpojíte starou sluchovou pomůcku tak, ž přejdete do menu "Nastavení".
- 2. Sjeďte dolů a zvolte "Zpřístupnění".
- 3. Zvolte "Sluchadla".
- Zvolte na obrazovce v sekci "MFI sluchadla" sluchovou pomůcku a klikněte na "Ignorovat toto zařízení".
- Restartujte svou novou sluchovou pomůcku a stiskněte "Spárovat". Pokud nosíte dvě sluchové pomůcky, budete muset kliknout na "Spárovat" dvakrát.

| 14:04 -  | 7                      | , 11 🗢 🔳 |
|----------|------------------------|----------|
| < Settin | ags Accessibility      |          |
| PHYS     | ICAL AND MOTOR         |          |
|          | Touch                  | >        |
| (v)      | Face ID & Attention    | >        |
| 88       | Switch Control         | Off >    |
| Ø        | Voice Control          | Off >    |
| €        | Side Button            | >        |
|          | Apple TV Remote        | >        |
|          | Keyboards              | >        |
| R        | AirPods                | >        |
| HEAR     | ING                    |          |
| 9        | Hearing Devices        | >        |
| اللازم   | Sound Recognition      | Off >    |
|          | Audio/Visual           | >        |
| P        | Subtitles & Captioning | >        |
| GENE     | RAL                    |          |
|          | Guided Access          | Off >    |
| Ì        | Accessibility Shortcut | Off >    |
|          |                        |          |

#### Jak si dopřát hands-free hovory s danalogic Extend pro iPhone<sup>®</sup> a iPad<sup>®</sup>

Zkontrolujte prosím, zda je vaše zařízení kompatibilní, na našich webových stránkách www.danalogic.co.uk/connectivity

| Funkce                                                                 | Postup                                                                                                    | TLAČÍTKO SLUCHOVÉ<br>POMŮCKY |
|------------------------------------------------------------------------|----------------------------------------------------------------------------------------------------|------------------------------|
| Přijetí hovoru                                                         | Krátce stiskněte tlačítko na sluchové<br>pomůcce nebo posuňte prstem na<br>iPhonu/iPadu pro přijetí hovoru                                                                                        |                              |
| Ukončení hovoru                                                        | Stiskněte a podržte tlačítko na sluchové<br>pomůcce po dobu několika sekund<br>pro ukončení hovoru. Hovor případně<br>můžete ukončit klepnutím na červené<br>tlačítko na obrazovce                |                              |
| Druhý příchozí<br>hovor                                                | Pokud jste uprostřed hovoru a přichází<br>druhý hovor, odmítněte ho dlouhým<br>stiskem tlačítka na sluchové pomůcce<br>nebo klepnutím na "Odmítnout" na<br>obrazovce iPhonu nebo iPadu            |                              |
| Změna hlasitosti                                                       | Použijte tlačítka pro zvýšení a snížení<br>hlasitosti na iPhonu nebo iPadu                                                                                                    |                              |
| Vypnutí hands-<br>free hovorů v<br>nastavení sluchové<br>pomůcky v iOS | Třikrát stiskněte tlačítko na iPhonu pro<br>přístup k nastavení sluchové pomůcky<br>v iOS (přístup můžete získat také přes<br>Ovládací centrum). Vyberte "Možnosti<br>vstupu", následně "Vypnout" |                              |

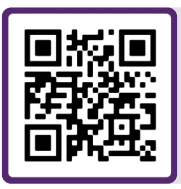

Pro přístup k instruktážnímu videu naskenujte QR kód nebo navštivte: danalogic.co.uk/patient-portal

#### Jak spárovat vaši sluchovou pomůcku se vaším zařízením Android™

- 1. Jděte do Google Play Store, vyhledejte "BeMore" a aplikaci si stáhněte.
- 2. Jakmile ji máte staženu, otevřete ji a klikněte na "Otevřít".
- 3. Řiďte se pokyny na obrazovce, abyste se připojili k aplikaci. Teď je vše připraveno.

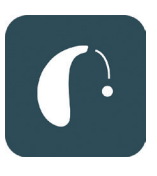

| 14:12    |                         | \$\$, ♥⊿ ∎8:    | 2% |
|----------|-------------------------|-----------------|----|
|          | Getting connected       | d i             | ×  |
|          |                         |                 |    |
|          |                         |                 |    |
| ().      | -0-                     | 5)              |    |
| 0        | •                       | U               |    |
|          |                         |                 |    |
| Conn     | ecting your heari       | ng aids         |    |
| Pair wit | h Dave's Hearing        | ?               |    |
| Allow    | access to your contacts | and call histor | y  |
|          | Can                     | icel Pair       |    |
|          |                         |                 |    |
|          |                         |                 |    |
|          |                         |                 |    |
|          |                         |                 |    |
|          |                         |                 |    |
|          |                         |                 |    |
|          |                         |                 |    |

#### Pokud je zapotřebí znovu spárovat vaše zařízení Android

Pokud byla jedna či obě vaše sluchové pomůcky vyměněny, bude zapotřebí je znovu spárovat s vaším chytrým zařízením.

- Sjeďte prstem dolů z horní části obrazovky pro otevření nabídky "Nastavení", poté podržte ikonu Bluetooth po dobu 2 sekund.
- 2. Přidržte ikonu Nastavení pro sluchové pomůcky na 2 vteřiny.
- 3. Zvolte "Ignorovat".
- 4. Otevřete aplikaci BeMore.
- Otevřete nabídku "BeMore Menu" a zvolte "Spárovat nová sluchadla". Pro připojení se pak řiďte pokyny na obrazovce. Teď je vše připraveno.

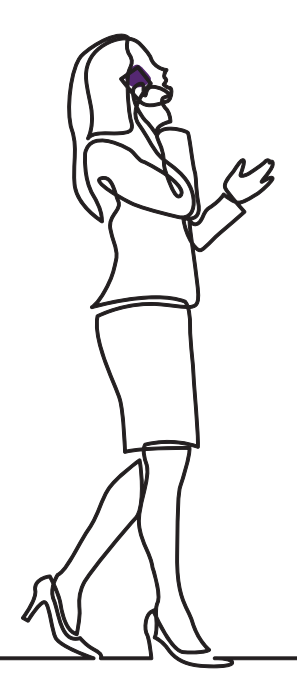

## danalogic GN

Pokud máte potíže, navštivte naše webové stránky **www.danalogic.co.uk/patient-portal**, kde naleznete další pokyny, nebo kontaktujte svého audiologa.

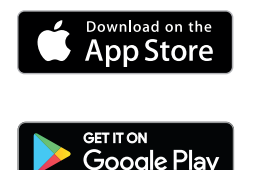

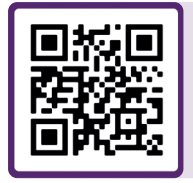

Naskenujte mě pro okamžitý přístup k podpoře sluchových pomůcek, pokynům pro péči, instruktážním videím a dalším materiálům.

© 2024 GN Hearing A/S. Všechna práva vyhrazena. Danalogic je ochranná známka společnosti GN Hearing A/S. Apple, logo Apple, iPhone, iPad a iPod touch jsou ochranné známky společnosti Apple Inc., registrované v USA a dalších zemích. App Store je servisní značka společnosti Apple Inc., registrovaná v USA a dalších zemích. Android, Google Play a logo Google Play jsou ochranné známky společnosti Google LLC. Slovní značka a loga Bluetooth jsou registrované ochranné známky vlastněné společností Bluetooth SIG, Inc. Slovní značka a loga Auracast jsou ochranné známky vlastněné společností Bluetooth SIG, Inc.

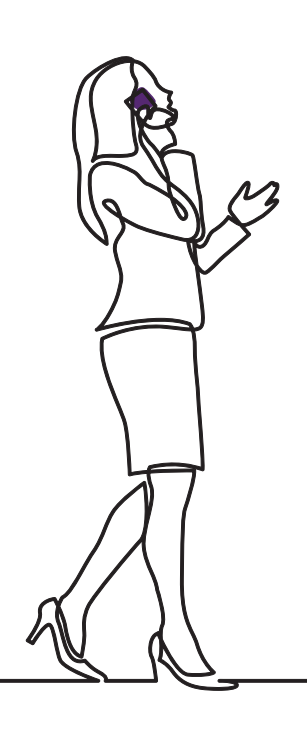

## danalogic GN

Danalogic od GN usilovně pracuje na dosažení pozitivních výsledků v rámci celé cesty pacienta, což NHS umožňuje poskytovat lepší péči tam, kde je to skutečně důležité.

Danalogic je součástí skupiny GN Group – průkopník skvělého zvuku od špičkových sluchových pomůcek po kancelářské náhlavní soupravy Jabra a sportovní sluchátka. Společnost byla založena v roce 1869 a zaměstnává více než 5 000 lidí. GN zlepšuje zvuk života.

#### www.danalogic.co.uk

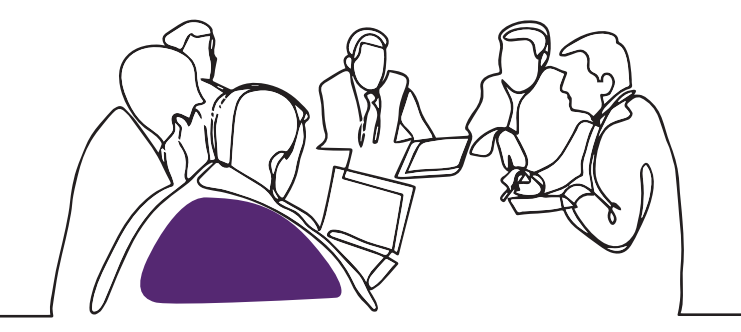

GN Hearing UK Ltd. Unit 13, Talisman Business Centre, Bicester OX26 6HR Tel: +44 1869 352 800 Fax: +44 1869 343 466 danalogicuk@gnhearing.com www.danalogic.co.uk

UK 10.89 A 8.2024